# 취업지원팀(대학일자리플러스센터) 진로 및 취업상담 신청방법

취업·창업처(대학일자리플러스센터) 취업지원팀

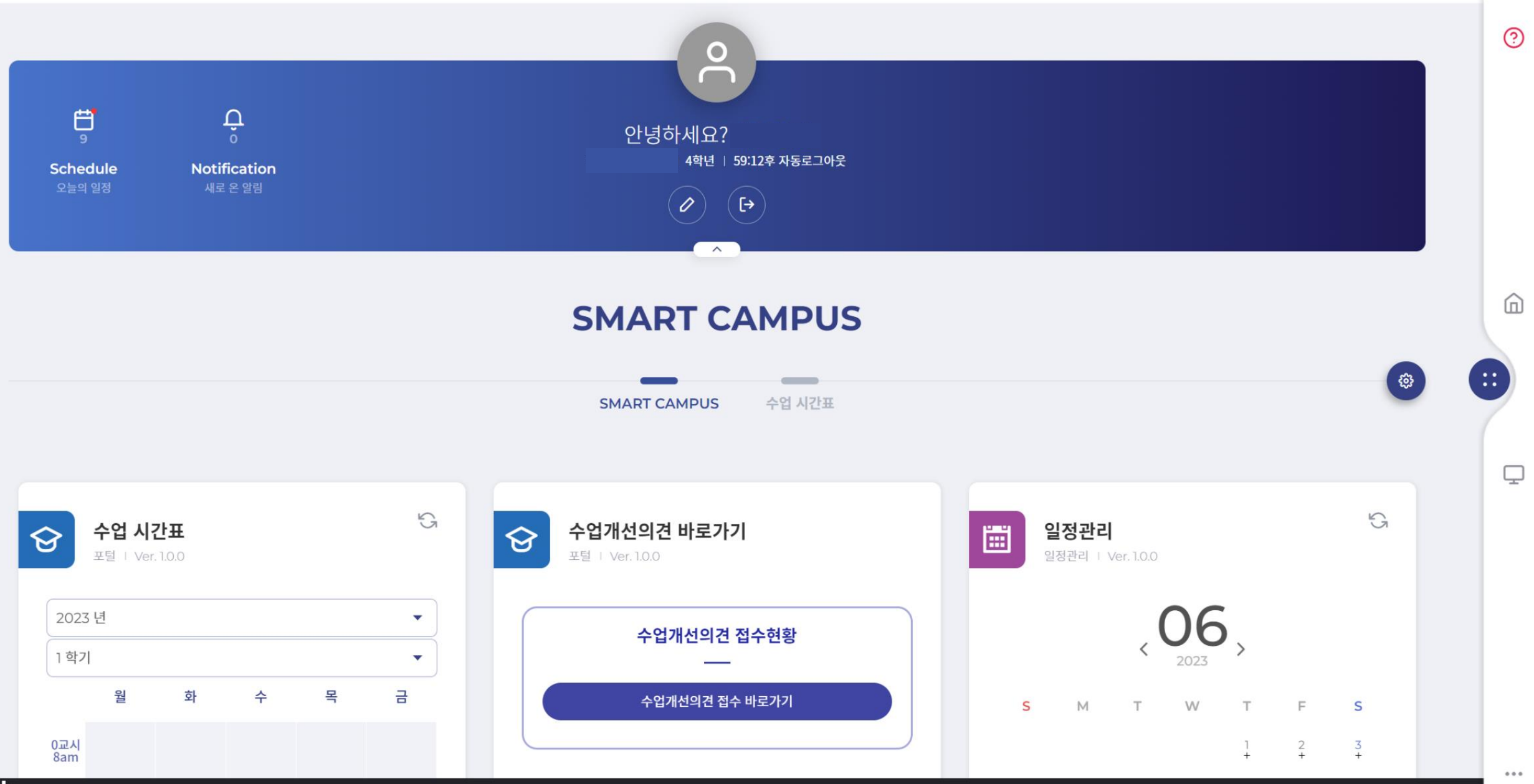

한남대학교 Hannam University

## 2. 상담신청

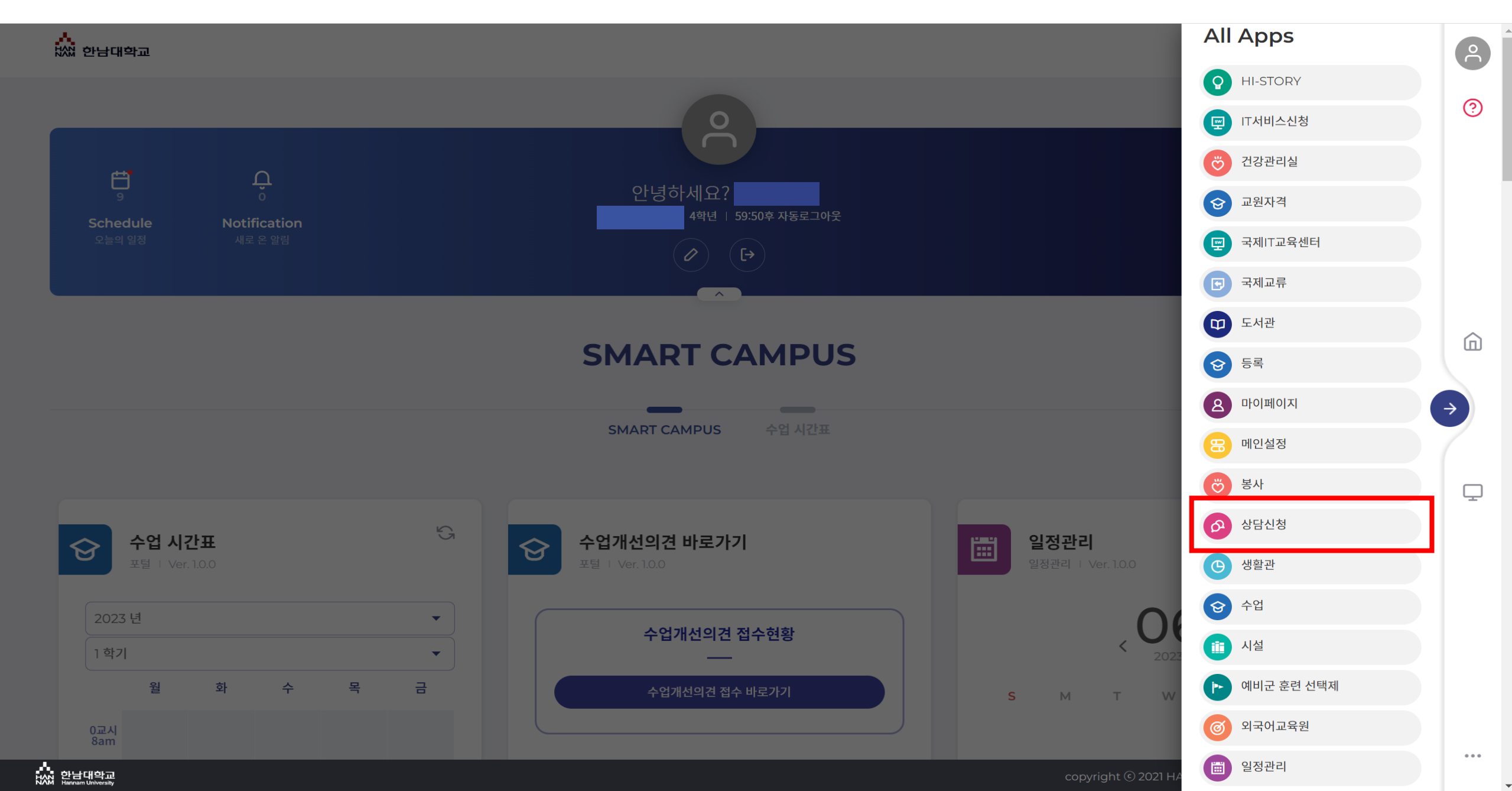

| ≡                 |                                                                           | ▶ 상담신청                        | 59:55후 자동로그아웃 | 2                |
|-------------------|---------------------------------------------------------------------------|-------------------------------|---------------|------------------|
| 상담신청 🗸 🗸          | 학생상담신청                                                                    |                               |               | 0                |
| 학생상담신청<br>자가진단테스트 | <ul> <li>● 신청기간 *</li> <li>Ê 2023-05-13</li> </ul>                        | - 상담부서<br>한 2023-06-13 - 전체 - | · (2)         |                  |
|                   | <b>학생상담신청 리스트</b><br>총 <mark>0</mark> 건의 게시물이 있습니다. ( <mark>1</mark> / 0) |                               | 검색 신규         |                  |
|                   | No 신청일자 신청상태                                                              | 상담만족도<br>검색결과가 없습니다.          | 불만족사유         | Ģ                |
|                   |                                                                           |                               |               |                  |
|                   |                                                                           |                               |               | ена.<br>Еваления |

#### 4-1. 학생상담신청 내용 입력

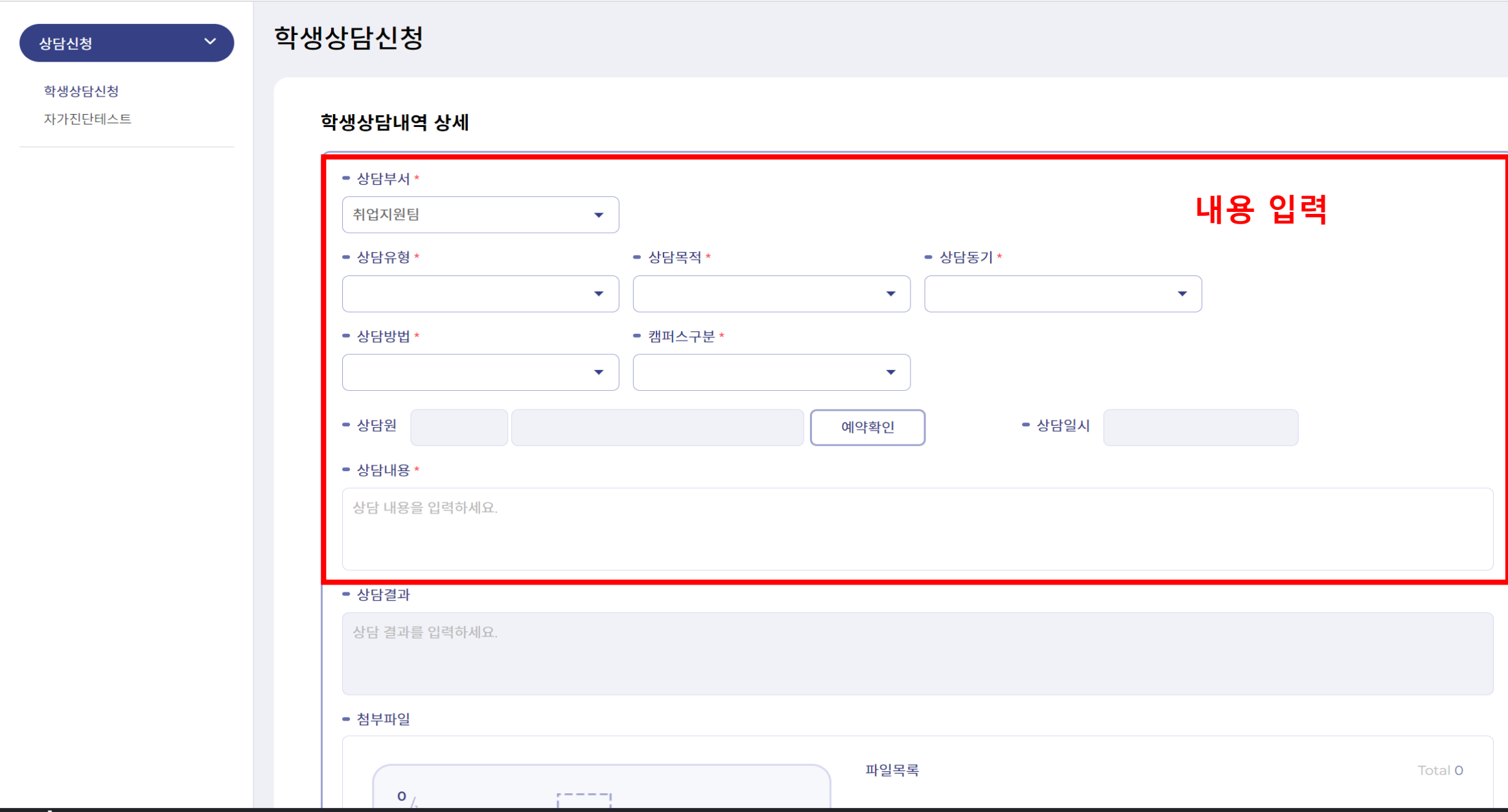

•••

°

?

 $\Box$ 

::

#### 4-2. 상담원 선택

<u>^</u> 학생상담신청  $\sim$ 상담신청 (필수) 상담원 선택 시 반드시 본인이 소속된 단과대학으로 선택하여 주시기 바랍니다. ? 학생상담신청 자가진단테스트 학생상담내역 상세 상담부서 \* 2 취업지원팀 (?)  $\mathbf{T}$ 상담가능시간 검색 상담유형 \* 상담목적 \* - 상담동기 Q 🗄 2023-06 전체 검색 상담원 검색 -- 상담방법 \* ● 캠퍼스구분 ★ 취업·창업처(대학일자리플러스센 홍종민 2023-06-13 화요일 14:00 15:00 개인상담(일반) 터)/취업지원팀/취업지원팀 ŵ --취업·창업처(대학일자리플리스센 터)/취업지원팀/취업지원팀 홍종민 2023-06-14 수요일 09:00 17:00 개인상담(일반) 1 1 상담원 예약확인 취업·창업처(대학일자리플러스센 터)/취업지원팀/취업지원팀 2023-06-14 수요일 09:00 17:30 유영주 개인상담(일반) 16 16 Ļ • 상담내용 \* 취업·창업처(대학일자리플러스센 터)/취업지원팀/취업지원팀 2023-06-14 수요일 10:30 17:00 최원진 개인상담(일반) 1 1 상담 내용을 입력하세요. 취업·창업처(대학일자리플러스센 터)/취업지원팀/취업지원팀 2023-06-15 목요일 09:00 17:00 홍종민 개인상담(일반) 1 1 « < 1 2 3 4 5 6 7 8 > » - 상담결과

상담 결과를 입력하세요. - 첨부파일 파일목록 Total 0

copyright © 2021 HANNAM UNIVERSITY All Rights Reserved.

...

#### 4-3. 학생상담신청 내용 입력 완료 (예시)

상담신청

학생상담신청

자가진단테스트

#### 학생상담신청

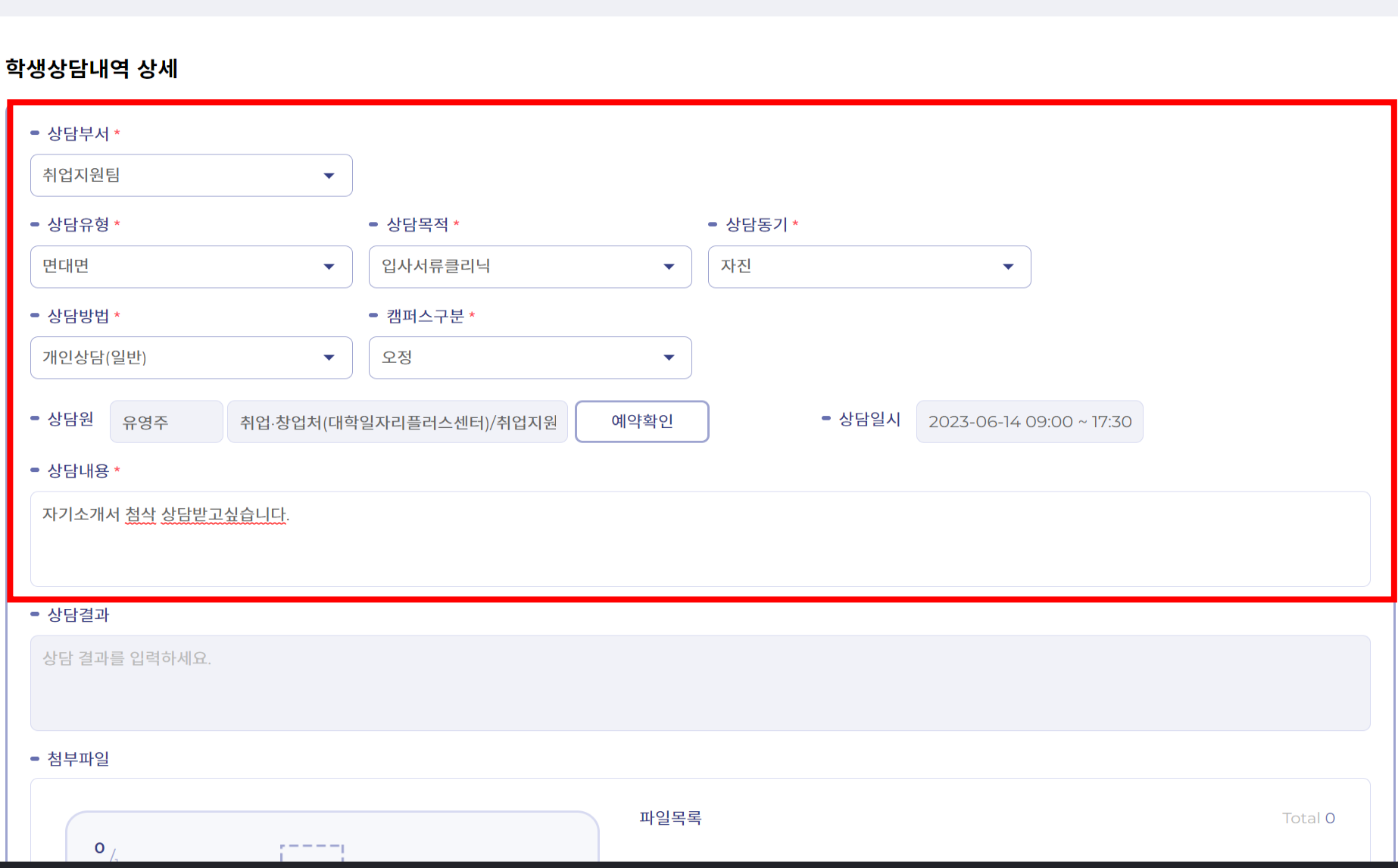

-

۲

°

 $\bigcirc$ 

 $\widehat{\mathbf{D}}$ 

Ţ

••

#### 5. 학생상담신청 내용 입력 완료 후 저장

| <ul> <li>● 상담내용 *</li> </ul>                                                                       |      |       |                |
|----------------------------------------------------------------------------------------------------|------|-------|----------------|
| 자기소개서 <u>첨삭 상담받고싶습니다</u> .                                                                         |      |       |                |
| = 상담결과                                                                                             |      |       |                |
| 상담 결과를 입력하세요.                                                                                      |      |       |                |
|                                                                                                    |      |       |                |
| ● 첨부파일                                                                                             |      |       |                |
| <ul> <li>⁰/₁</li> <li>파일을 드래그 앤 드롭 하거나 파일찾기를 눌러 선택한 후 업로드하세요</li> <li>파일찾기</li> <li>업로드</li> </ul> | 파일목록 |       | Total <b>O</b> |
| 0%                                                                                                 |      |       |                |
|                                                                                                    |      | 목록 석: | 제저장            |

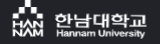

**°** 

 $\bigcirc$ 

 $\widehat{\mathbf{D}}$ 

 $\Box$ 

...

•••

### 6. 신청내용 확인

| 상담신청 🗸 🗸 | 학생 | 성당당신             | 청                      |      |            |           |       |       | <u>e</u> |
|----------|----|------------------|------------------------|------|------------|-----------|-------|-------|----------|
| 학생상담신청   |    |                  |                        |      |            |           |       |       | ?        |
| 지가진한테스트  |    | ● 신청기            | 간 *                    |      |            | ● 상담부서    |       |       |          |
|          |    | 20               | 23-05-13               |      | 2023-06-13 | - 전체 -    | •     |       |          |
|          | Ι. |                  |                        |      |            |           |       | 검색 신규 |          |
|          |    | 학생상담             | 신청 리스트                 |      |            |           |       |       |          |
|          |    | 총 <b>1</b> 건의 게서 | 니물이 있습니다. ( <b>1</b> / | (1)  |            |           |       |       | ŵ        |
|          |    | No               | 신청일자                   | 신청상태 | 상담만족도      |           | 불만족사유 |       |          |
|          |    | 1                | 2023-06-13             | 신청   | 미평가        |           |       |       |          |
|          |    |                  |                        |      |            |           |       |       | Ģ        |
|          |    |                  |                        |      |            | « < 1 > » |       |       |          |
|          |    |                  |                        |      |            |           |       |       |          |

...

# 단과대학별 담당 컨설턴트(2023.09. 기준)

| 컨설턴트 | 담당단과대학                       | 전화번호     |
|------|------------------------------|----------|
| 유영주  | 사범대학                         | 629-7171 |
| 홍종민  | 문과대학, 린튼글로벌스쿨, 아트&디자인테크놀로지대학 | 629-7172 |
| 김창신  | 공과대학, 스마트융합대학                | 629-7167 |
| 박신숙  | 경상대학                         | 629-7166 |
| 전병주  | 생명나노과학대학                     | 629-7883 |
| 양지희  | 사회과학대학                       | 629-7875 |
| 최원진  | 기업발굴, 추천채용                   | 629-7174 |
| 주선미  | 거점형 특화프로그램 운영                | 629-7887 |

#### \* 소속 단과대학으로 신청하지 않았을 경우, 상담 예약이 자동 취소 될 예정입니다

### (필수확인) 소속 단과대학으로 신청하지 않은 경우 아래와 같이 자동 취소됩니다.

HAN 한남대학교

| ≡                        | ✓ 상담신청                                                 | 59:54후 자동로그아웃 | 0 |
|--------------------------|--------------------------------------------------------|---------------|---|
| 상담신청 🗸                   | 학생상담신청                                                 |               | 0 |
| <b>학생상담신청</b><br>자가진단테스트 | - 신청기간* - 상담부서<br>한 2023-05-14 한 2023-06-14 - 전체 - ▼   |               |   |
|                          | 검색       신규 <b>학생상담신청 리스트</b> 총 1건의 게시물이 있습니다. (1 / 1) |               | î |
|                          | No 신청일자 신청상태 상담만족도 불만족사유                               |               |   |
|                          | 1 2023-06-14 취소 미평가                                    |               | Ţ |
|                          |                                                        |               |   |

...

#### (필수확인) 소속 단과대학으로 신청하지 않은 경우 아래와 같이 자동 취소됩니다.

상담신청

학생상담신청

자가진단테스트

#### 학생상담신청

| 학생성 답내 학 성제 |
|-------------|
|-------------|

| ■ 상담부서 *                   |                            |                                 |  |
|----------------------------|----------------------------|---------------------------------|--|
| 취업지원팀 🔻                    |                            |                                 |  |
| <ul> <li>상담유형 *</li> </ul> | ■ 상담목적 *                   | = 상담동기 *                        |  |
| 면대면 🗸                      | 취업 🔻                       | 자진 -                            |  |
| = 상담방법 *                   | <ul> <li>캠퍼스구분*</li> </ul> |                                 |  |
| 개인상담(일반) 🔻                 | 오정 <b>~</b>                |                                 |  |
|                            |                            |                                 |  |
| ■ 상담원 김소현 취업·창업처(대학        | 학일자리플러스센터)/취업지원 예약확인       | - 상담일시 2023-06-14 15:10 ~ 15:25 |  |
| ■ 상담내용 *                   |                            |                                 |  |
|                            |                            |                                 |  |
|                            |                            |                                 |  |
| ■ 산다곀과                     |                            |                                 |  |
|                            |                            |                                 |  |
| 단과대 오진텍                    |                            |                                 |  |
|                            |                            |                                 |  |
| ■ 첨부파일                     |                            |                                 |  |
|                            | 파인모                        | Total 0                         |  |
| o,                         | ~ 르ㄱ                       |                                 |  |
|                            | 7                          |                                 |  |
|                            |                            |                                 |  |